## How to Use MasterCard TSE within TMat

- You will need the software ICCSimTMat MasterCard TSE 2.0 (contact) or ICCSimTMat Paypass TSE 2.0 (contactless).
- Your Acquirer will create a test list package using the 'MasterCard Test Selection Engine' software.
- Note that the test list package will contain both contact and contactless tests if applicable. They are not sent in separate files.

| Test Selection Engine 3.0.0.109 |          |             |              |            |          |        |            |               |          |          |                                |
|---------------------------------|----------|-------------|--------------|------------|----------|--------|------------|---------------|----------|----------|--------------------------------|
| Т                               | est Run  | Configurati | on Select    | Results    | Report   |        |            |               |          |          |                                |
|                                 | E:\TSE\I | MTIP_150504 | -204459892.T | 'SE*       |          |        |            |               |          | ×        | Â                              |
|                                 |          |             |              |            |          |        |            |               |          | <b>^</b> |                                |
|                                 | Test     | Run: M      | TIP_15       | 0504-      | 20445    | 9892   |            |               |          |          |                                |
|                                 | Tests:   | 0 passed    | out of 55    |            |          |        |            |               |          |          |                                |
| Ŀ.                              | Revi     | ew Questi   | ons          | Test       | List     | Filter | Options    | Attach        | ments    | E        |                                |
|                                 |          |             |              |            |          |        |            |               |          |          | Ε                              |
|                                 | lest     | Jases       |              |            |          |        |            |               |          |          |                                |
|                                 | Chang    | ed Select   | Test         |            |          |        | Status Tes | t Attachments | Updated  | ]        |                                |
|                                 |          |             | M-TIP02.Te   | est.01.Sce | nario.04 |        |            |               | 4 May 15 |          |                                |
|                                 |          |             | M-TIP02.Te   | est.01.Sce | nario.05 |        |            |               | 4 May 15 |          |                                |
|                                 |          |             | M-TIP04.Te   | est.01.Sce | nario.01 |        |            |               | 4 May 15 |          |                                |
|                                 |          |             | M-TIP06.Te   | est.01.Sce | nario.01 |        |            |               | 4 May 15 |          |                                |
|                                 |          |             | M-TIP06.Te   | est.02.Sce | nario.01 |        |            |               | 4 May 15 |          |                                |
|                                 |          |             | M-TIP06.Te   | est.03.Sce | nario.01 |        |            |               | 4 May 15 |          |                                |
|                                 |          |             | M-TIP06.Te   | est.05.Sce | nario.01 |        |            |               | 4 May 15 |          |                                |
|                                 |          |             |              | at 12 Cas  | norio 01 |        |            |               | 4 Mov 15 | •        | <ul> <li>▼</li> <li></li></ul> |

The MasterCard TSE tool can create the test list as either a **.tse** file or a **.tsez** file. The **.tsez** file is required for import into TMat. Please ask your acquirer to send the test list in the .tsez format.

## Import into TMat

The test list can then be imported into TMat as follows:

1. Create a new project and click 'Import Test List'.

| 🏪 ICCSimTMat: Test Man                                                                                     | nager - Acceptance Test: McardTIP MTIP v2.0                      |              |                            |  |  |  |  |  |
|----------------------------------------------------------------------------------------------------|------------------------------------------------------------------|--------------|----------------------------|--|--|--|--|--|
| <u>F</u> ile <u>T</u> ools <u>H</u> elp                                                                    |                                                                  |              |                            |  |  |  |  |  |
| 📄 📸 🛅 📴 Run Tests 🔄 Run Checked Tests   I 📢 🔺 View Log 🕨 🕅 🔘 Analyse Analyse Highlighted   🦉 Calc   Help 🍘 |                                                                  |              |                            |  |  |  |  |  |
| Project                                                                                                    |                                                                  |              |                            |  |  |  |  |  |
| Project                                                                                                    |                                                                  |              |                            |  |  |  |  |  |
| Project Name:                                                                                              | AT McardTIP MTIP v2.0                                            |              |                            |  |  |  |  |  |
| Log directory:                                                                                             | C:\rccsim50\termlogs\A1 Mcard1IP M1IP v2.0                       |              | Copy Existing              |  |  |  |  |  |
| Test plan:                                                                                                 | AT McardTIP MTIP v2.0                                            | ¥            |                            |  |  |  |  |  |
| Notes:                                                                                                    |                                                                  |              |                            |  |  |  |  |  |
| Project Options                                                                                            |                                                                  | _            | Import Test List Cancel    |  |  |  |  |  |
|                                                                                                    |                                                                  | Test Service |                            |  |  |  |  |  |
| Summary                                                                                                    | Total number of testr                                            | Card Type:   |                            |  |  |  |  |  |
| 0                                                                                                    | Tests run                                                        | card type:   |                            |  |  |  |  |  |
| 0                                                                                                    | Tests not run 0 Tests Failed                                     |              |                            |  |  |  |  |  |
|                                                                                                    |                                                                  |              |                            |  |  |  |  |  |
| ICS Category Selection                                                                                     |                                                                  |              |                            |  |  |  |  |  |
| ** All Tests ** all terminals                                                                              |                                                                  |              |                            |  |  |  |  |  |
|                                                                                                    |                                                                  |              |                            |  |  |  |  |  |
|                                                                                                    |                                                                  |              |                            |  |  |  |  |  |
|                                                                                                    |                                                                  |              |                            |  |  |  |  |  |
|                                                                                                    |                                                                  |              |                            |  |  |  |  |  |
|                                                                                                    |                                                                  |              |                            |  |  |  |  |  |
|                                                                                                    |                                                                  |              |                            |  |  |  |  |  |
|                                                                                                    |                                                                  |              |                            |  |  |  |  |  |
| ٠                                                                                                    |                                                                  |              | •                          |  |  |  |  |  |
|                                                                                                    |                                                                  |              |                            |  |  |  |  |  |
| Project: None Test Pla                                                                                     | an: AT McardTIP MTIP v2.0   Test Script: None   Summary: 0 0 0 - | 0            | v4.1.15139.1058.1019150559 |  |  |  |  |  |

The default file extension will be .tsez.

| Spen Test List  |                          |                                  |  |  |  |  |  |
|-----------------|--------------------------|----------------------------------|--|--|--|--|--|
| 😋 🗢 🗸 🕨 Com     | uter 🕨 Local Disk (C:) 🕨 | ✓ 4y Search Local Disk (C:)      |  |  |  |  |  |
| Organize 🔻 New  | Organize   New folder    |                                  |  |  |  |  |  |
| Downloads       | ▲ Name                   | Date modified Type 🔺             |  |  |  |  |  |
| 🖳 Recent Places | 04c708ba8d466d050f0a     | 7b1d29 14/08/2014 16:19 File fol |  |  |  |  |  |
| Contraction (   | ICCSim50                 | 15/06/2015 09:23 File fol        |  |  |  |  |  |
|                 | PerfLogs                 | 14/07/2009 04:20 File fol        |  |  |  |  |  |
| Documents       | 🌗 Program Files          | 26/01/2015 11:40 File fol        |  |  |  |  |  |
|                 | 🌗 Program Files (x86)    | 11/05/2015 17:50 File fol        |  |  |  |  |  |
| Pictures        | SandboxRouters           | 18/02/2015 15:16 File fol        |  |  |  |  |  |
| videos          | 🐌 Temp                   | 11/05/2015 18:56 File fol        |  |  |  |  |  |
|                 | J TSE                    | 22/04/2015 10:14 File fol        |  |  |  |  |  |
| Computer        | Users 🔰                  | 04/09/2014 10:45 File fol        |  |  |  |  |  |
|                 | Windows                  | 20/04/2015 10:40 File fol 🔻      |  |  |  |  |  |
|                 |                          | •                                |  |  |  |  |  |
| Fi              | e <u>n</u> ame:          | ▼ TSE Files (*.tsez) ▼           |  |  |  |  |  |
|                 |                          | Open 🔽 Cancel                    |  |  |  |  |  |

2. Select the .tsez file provided by your acquirer. The 'List of Tests' will be imported and displayed on the screen.

| ICCSimTMat: Test Mar                    | ager - Acceptance Test: McardTIP MTIP v2.0                                                                                                    |                            |  |  |  |  |  |  |
|-----------------------------------------|----------------------------------------------------------------------------------------------------|----------------------------|--|--|--|--|--|--|
| <u>F</u> ile <u>T</u> ools <u>H</u> elp |                                                                                                    |                            |  |  |  |  |  |  |
| 🗋 📑 🛅 🛃 <u>R</u> un Te                  | sts 📄 Run Checked Tests   I 📢 🔌 View Log 🕨 🕨   🔘 Analyse 🛛 Analyse Highlighted   🧊 Calc   Help 🍘                                                                                                    |                            |  |  |  |  |  |  |
| Project                                 |                                                                                                    |                            |  |  |  |  |  |  |
| Project                                 |                                                                                                    |                            |  |  |  |  |  |  |
| Project Name:                           | AT McardTIP MTIP v2.0                                                                                                    |                            |  |  |  |  |  |  |
| Log directory:                          | C:\iccsim50\termlogs\AT McardTIP MTIP v2.0                                                                                                    | Copy Existing              |  |  |  |  |  |  |
| Test plan:                              | AT McardTIP MTIP v2.0                                                                                                    |                            |  |  |  |  |  |  |
| Notes:                                  | ·                                                                                                    | Save                       |  |  |  |  |  |  |
|                                         | Import Test Li                                                                                                    | st Cancel                  |  |  |  |  |  |  |
| Project Options                         | ▼                                                                                                    |                            |  |  |  |  |  |  |
| Summary                                 | Test Session                                                                                                    |                            |  |  |  |  |  |  |
| 0                                       | Total number of tests 0 Tests Passed Card Type:                                                                                                    | •                          |  |  |  |  |  |  |
| 0                                       | Tests run C Tests for further Investigation                                                                                                    |                            |  |  |  |  |  |  |
| 0                                       | Tests not run 0 Tests Failed                                                                                                    |                            |  |  |  |  |  |  |
|                                         |                                                                                                    |                            |  |  |  |  |  |  |
| ICS Category Selection                  |                                                                                                    |                            |  |  |  |  |  |  |
| List of Tests<br>M-TIP06 TEST 01 SCI    | NARIO 01:MTIP06 0 M-TIP06 TEST 02 SCENARIO 01:MTIP06 0 M-TIP06 TEST 03 SCENARIO 01:MTIP06 0 M-TIP06 TEST 04 SCENARIO 01:MTIP06 0                                                                                                    |                            |  |  |  |  |  |  |
| M-TIP06 TEST 05 SC                      | NARIO 01:MTIP06 0 M-TIP06 TEST 06 SCENARIO 01:MTIP06 0 M-TIP08 TEST 01 SCENARIO 01:MTIP08 0 M-TIP08 TEST 01 SCENARIO 02:MTIP08 0                                                                                                    |                            |  |  |  |  |  |  |
| INTEROPER 04 TEST                       | INARIO 01:MTIP14_0 M-TIP15 TEST 01 SCENARIO 01:MTIP15_0 M-TIP15 TEST 01 SCENARIO 02:MTIP15_0 M-TIP23 TEST 01 SCENARIO 01:MTIP23_0<br>02 SCENARIO 01:INT INTEROPER 04 TEST 05 SCENARIO 01:INT INTEROPER 06 TEST 01 SCENARIO 01:INT INTEROPER 07 TEST 03 SCENARIO 01:INT                                    |                            |  |  |  |  |  |  |
| INTEROPER 07 TEST                       | D3 SCENARIO 02:INT INTEROPER 09 TEST 02 SCENARIO 01:INT INTEROPER 11 TEST 01 SCENARIO 01:INT INTEROPER 12 TEST 01 SCENARIO 01:INT                                                                                                    |                            |  |  |  |  |  |  |
| INTEROPER 15 TEST                       | INTEROPER 12 TEST 02 SCENARIO 01:INT INTEROPER 13 TEST 01 SCENARIO 01:INT INTEROPER 14 TEST 01 SCENARIO 01:INT INTEROPER 14 TEST 02 SCENARIO 01:INT<br>INTEROPER 15 TEST 01 SCENARIO 01:INT INTEROPER 18 TEST 04 SCENARIO 02:INT INTEROPER 19 TEST 01 SCENARIO 01:NO INTEROPER 25 TEST 02 SCENARIO 01:INT |                            |  |  |  |  |  |  |
| INTEROPER 26 TEST<br>INTEROPER 05 TEST  | D1 SCENARIO 01:NO INTEROPER 27 TEST 03 SCENARIO 01:NO INTEROPER 28 TEST 01 SCENARIO 01:INT INTEROPER 29 TEST 01 SCENARIO 01:INT<br>D1 SCENARIO 01:INT                                                                                                    |                            |  |  |  |  |  |  |
|                                         |                                                                                                    |                            |  |  |  |  |  |  |
|                                         |                                                                                                    |                            |  |  |  |  |  |  |
|                                         |                                                                                                    |                            |  |  |  |  |  |  |
|                                         |                                                                                                    |                            |  |  |  |  |  |  |
|                                         |                                                                                                    |                            |  |  |  |  |  |  |
| Project: None Test Pla                  | n: AT McardTIP MTIP v2.0   Test Script: None   Summary: 0 0 0 - 0 0 0                                                                                                    | v4.1.15139.1058.1019150559 |  |  |  |  |  |  |

- 3. Save your project
- 4. Run the tests as normal

5. Export the test results and logs (in MasterCard format) back to the **ORIGINAL**.tsez file by selecting Tools – Export MasterCard Results.

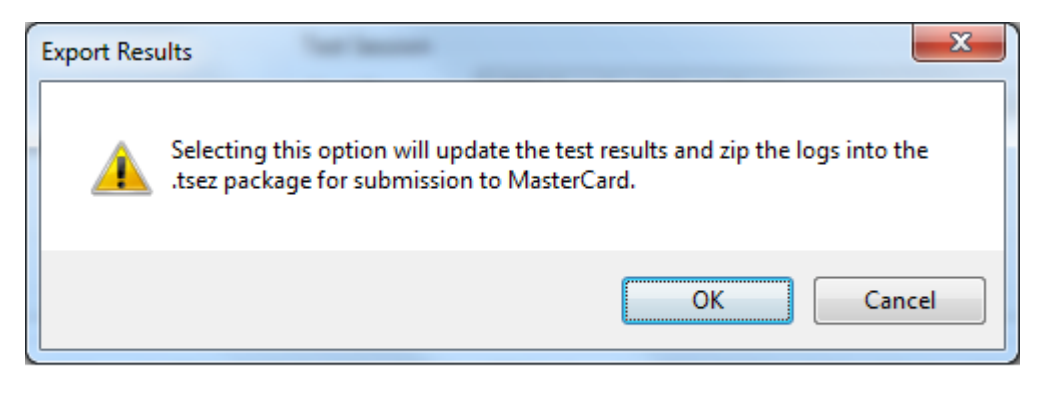

| Select Existing .tsez file |        |                              |   |                    |            |  |  |
|----------------------------|--------|------------------------------|---|--------------------|------------|--|--|
| 😋 🗢 🛋 🕨 Com                | puter  | Search Local Disk (C:)       | Q |                    |            |  |  |
| Organize 🔻 New             | folder |                              |   | 111                |            |  |  |
| Downloads                  | *      | Name                         |   | Date modified      | Туре 📩     |  |  |
| Recent Places              | =      | 鷆 04c708ba8d466d050f0a7b1d29 |   | 14/08/2014 16:19   | File fol   |  |  |
| En Liberrier               |        | JCCSim50                     |   | 15/06/2015 10:16   | File fol   |  |  |
| De surre ante              |        | 퉬 PerfLogs                   |   | 14/07/2009 04:20   | File fol   |  |  |
| Documents                  |        | 퉬 Program Files              |   | 26/01/2015 11:40   | File fol   |  |  |
|                            |        | 퉬 Program Files (x86)        |   | 11/05/2015 17:50   | File fol   |  |  |
| Videos                     |        | SandboxRouters               |   | 18/02/2015 15:16   | File fol   |  |  |
| Videos                     |        | 퉬 Temp                       |   | 11/05/2015 18:56   | File fol   |  |  |
| Computer                   |        | J TSE                        |   | 22/04/2015 10:14   | File fol   |  |  |
| Local Dick (Cr)            |        | 퉬 Users                      |   | 04/09/2014 10:45   | File fol   |  |  |
| ICCScripts (b)             | -      | Windows                      |   | 20/04/2015 10:40   | File fol 🔻 |  |  |
|                            |        |                              |   |                    | 4          |  |  |
| File <u>n</u> ame: *.tsez  |        |                              | - | TSE Files (*.tsez) |            |  |  |
|                            |        |                              |   | Open 🔽             | Cancel     |  |  |

6. The file is then ready to be sent back to your Acquirer.